## Dodajanje okoljskih dajatev

## V tem prispevku

Zadnja sprememba 23/07/2021 1:56 pm CEST

| arifna oznaka                             |           | 10 (3 \$ |
|-------------------------------------------|-----------|----------|
| Site 29051410                             |           |          |
| Sololno   Çainske stopnje - Obolske dajat | ve        |          |
| Parent [                                  |           |          |
| Te                                        |           |          |
| Steudo enst observersion                  | 0.000     |          |
| Mine shall be desided in the              | 0.0000000 |          |
|                                           |           |          |
|                                           |           |          |

V zavihku okoljske dajatve določimo razred za elektronsko embalažo, tip elektronske embalaže, število enot obremenitve in višino okoljske dajatve.

Uvoz podatkov tudi uvozimo. Podjetje Center Marketing International, SQN d.o.o. dostavlja naročnikom podatkovne zbirke v elektronski obliki. Pri uvozu se odpre naslednje okno.

| Preneni iz mape |               |                | _      | 5 |
|-----------------|---------------|----------------|--------|---|
| Nače prenose    | · Sano dodaan | in papeony     |        |   |
|                 | C Dodearan ma |                | inin . |   |
|                 | C Pelopeo de  | topele starije |        |   |

**Prenesi iz mape** – vnesemo ali izberemo mapo, v kateri imamo podatke o državah. Pri določanju poti si pomagamo s klikom na gumb postopoma določimo pot do mape. Podatek se ohrani in se naslednjič predlaga.

Način prenosa – imamo tri možnosti:

Samo dodajanje zapisov: doda samo nove države.

Dodajanje in popravljanje zapisov: obstoječe države popravi, nove doda.

**Prekrijemo obstoječe stanje:** briše obstoječi šifrant držav in doda države iz uvoza. Pred tem se izpiše še opozorilo: »Trenutno zapisani podatki za izbranega uporabnika se bodo prekrili z uvoženimi podatki. Želite nadaljevati z delom? Da/Ne.«

Kontingent (polje 39) – vpišemo šifro kontingenta oziroma jo poiščemo v šifrantu kontingenti - carina. V šifrantu imamo splošno šifro 0000 - ni kontingenta. Na tem

mestu lahko kontingente tudi vnašamo, popravljamo oziroma brišemo.

Vrsta dajatve – vpišemo oznako vrste dajatve oziroma jo s klikom na gumb izberemo (10 Carinska stopnja, 30 Posebna uvozna dajatev – prelevman, U Ni dajatve – izvoz).

**Tip** – vpišemo tip carinske stopnje oziroma jo s klikom na gumb → izberemo (A Avtomatska stopnja, F in G Carinski kontingent na prilogo iz druge uredbe, I Lista za izvoz po prilogi 2 uredbe, K Carinska stopnja za določeno kvoto, O Osnovna stopnja, P Preferencialna stopnja).

**Datum začetka** – vpišemo datum začetka veljavnosti carinske stopnje oziroma ga s klikom na gumb 🔽 izberemo v koledarčku.

**Datum konca** – vpišemo datum konca veljavnosti carinske stopnje oziroma ga s klikom na gumb 🕞 izberemo v koledarčku. Datum konca veljavnosti ne sme biti manjši od datuma začetka veljavnosti popusta.

**Stopnja** – vpišemo carinsko stopnjo. Polje je aktivno le v primeru, da smo pri vrsti dajatve izbrali 10 Carinska stopnja.

**Prelevman** – vpišemo višino prelevmana. Polje je aktivno le v primeru, da smo pri vrsti dajatve izbrali 30 Posebna uvozna dajatev – prelevman.